# **Coupled Structural/Thermal Analysis**

# Introduction

This tutorial was completed using ANSYS 7.0 The purpose of this tutorial is to outline a simple coupled thermal/structural analysis. A steel link, with no internal stresses, is pinned between two solid structures at a reference temperature of 0 C (273 K). One of the solid structures is heated to a temperature of 75 C (348 K). As heat is transferred from the solid structure into the link, the link will attemp to expand. However, since it is pinned this cannot occur and as such, stress is created in the link. A steady-state solution of the resulting stress will be found to simplify the analysis.

Loads will not be applied to the link, only a temperature change of 75 degrees Celsius. The link is steel with a modulus of elasticity of 200 GPa, a thermal conductivity of 60.5 W/m\*K and a thermal expansion coefficient of 12e-6 /K.

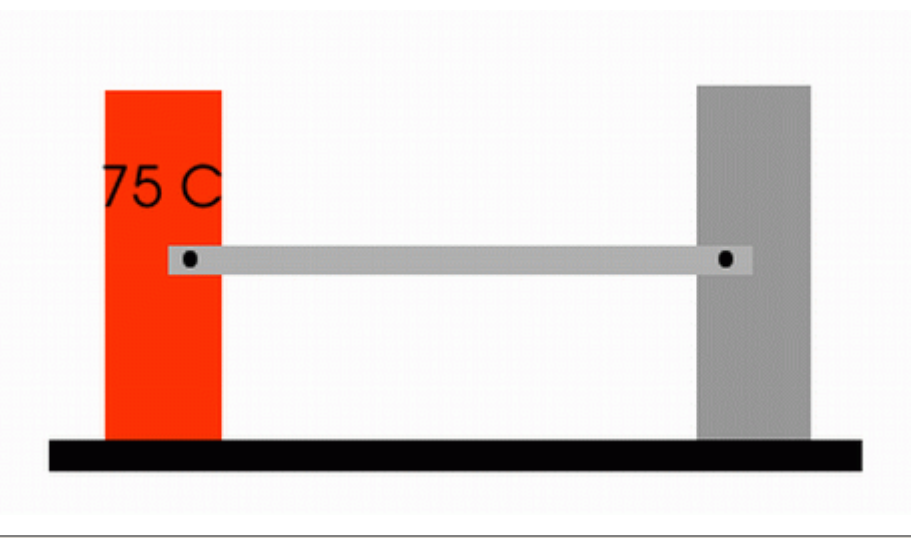

# **Preprocessing: Defining the Problem**

According to Chapter 2 of the ANSYS Coupled-Field Guide, "A sequentially coupled physics analysis is the combination of analyses from different engineering disciplines which interact to solve a global engineering problem. For convenience, ...the solutions and procedures associated with a particular engineering discipline [will be referred to as] a physics analysis. When the input of one physics analysis depends on the results from another analysis, the analyses are coupled."

Thus, each different physics environment must be constructed seperately so they can be used to determine the coupled physics solution. However, it is important to note that a single set of nodes will exist for the entire model. By creating the geometry in the first physical environment, and using it with any following coupled environments, the geometry is kept constant. For our case, we will create the geometry in the Thermal Environment, where the thermal effects will be applied.

Although the geometry must remain constant, the element types can change. For instance, thermal elements are required for a thermal analysis while structural elements are required to deterime the stress in the link. It is important to note, however that only certain combinations of elements can be used for a coupled physics analysis. For a listing, see Chapter 2 of the ANSYS Coupled-Field Guide located in the help file.

The process requires the user to create all the necessary environments, which are basically the preprocessing portions for each environment, and write them to memory. Then in the solution phase they can be combined to solve the coupled analysis.

# **Thermal Environment - Create Geometry and Define Thermal Properties**

### 1. Give example a Title

Utility Menu > File > Change Title ... /title, Thermal Stress Example

### 2. Open preprocessor menu

ANSYS Main Menu > Preprocessor /prep7

### 3. Define Keypoints

Preprocessor > Modeling > Create > Keypoints > In Active CS... K, #, x, y, z

We are going to define 2 keypoints for this link as given in the following table:

| Keypoint | Coordinates (x,y,z) |
|----------|---------------------|
| 1        | (0,0)               |
| 2        | (1,0)               |

# 4. Create Lines

Preprocessor > Modeling > Create > Lines > Lines > In Active Coord L, 1, 2

Create a line joining Keypoints 1 and 2, representing a link 1 meter long.

### 5. Define the Type of Element

Preprocessor > Element Type > Add/Edit/Delete...

For this problem we will use the LINK33 (Thermal Mass Link 3D conduction) element. This element is a uniaxial element with the ability to conduct heat between its nodes.

### 6. Define Real Constants

Preprocessor > Real Constants... > Add...

In the 'Real Constants for LINK33' window, enter the following geometric properties:

i. Cross-sectional area AREA: 4e-4

This defines a beam with a cross-sectional area of 2 cm X 2 cm.

University of Alberta ANSYS Tutorials - www.mece.ualberta.ca/tutorials/ansys/AT/Coupled/Coupled.html

### 7. Define Element Material Properties

Preprocessor > Material Props > Material Models > Thermal > Conductivity > Isotropic

In the window that appears, enter the following geometric properties for steel: i. KXX: 60.5

### 8. Define Mesh Size

Preprocessor > Meshing > Size Cntrls > ManualSize > Lines > All Lines...

For this example we will use an element edge length of 0.1 meters.

### 9. Mesh the frame

Preprocessor > Meshing > Mesh > Lines > click 'Pick All'

### 10. Write Environment

The thermal environment (the geometry and thermal properties) is now fully described and can be written to memory to be used at a later time. Preprocessor > Physics > Environment > Write

In the window that appears, enter the TITLE Thermal and click OK.

| A Physics Write                    | ×                 |
|------------------------------------|-------------------|
| [PHYSICS,WRITE] Write physics file |                   |
| Title Physics file title           | Thermal           |
| Fname File name                    |                   |
| Fext File extension                | The second second |
| Dir Directory                      |                   |
| OK Apply Cancel                    | Help              |

### 11. Clear Environment

Preprocessor > Physics > Environment > Clear > OK

Doing this clears all the information prescribed for the geometry, such as the element type, material properties, etc. It does not clear the geometry however, so it can be used in the next stage, which is defining the structural environment.

### **Structural Environment - Define Physical Properties**

Since the geometry of the problem has already been defined in the previous steps, all that is required is to detail the structural variables.

### 1. Switch Element Type

Preprocessor > Element Type > Switch Elem Type

Choose Thermal to Struc from the scoll down list.

This will switch to the complimentary structural element automatically. In this case it is LINK 8. For more information on this element, see the help file. A warning saying you should modify the new element as necessary will pop up. In this case, only the material properties need to be modified as the geometry is staying the same.

## 2. Define Element Material Properties

Preprocessor > Material Props > Material Models > Structural > Linear > Elastic > Isotropic

In the window that appears, enter the following geometric properties for steel:

- i. Young's Modulus EX: 200e9
- ii. Poisson's Ratio PRXY: 0.3

Preprocessor > Material Props > Material Models > Structural > Thermal Expansion Coef > Isotropic

i. ALPX: 12e-6

# 3. Write Environment

The structural environment is now fully described. Preprocessor > Physics > Environment > Write

In the window that appears, enter the TITLE Struct

# **Solution Phase: Assigning Loads and Solving**

# 1. Define Analysis Type

Solution > Analysis Type > New Analysis > Static ANTYPE, 0

### 2. Read in the Thermal Environment

Solution > Physics > Environment > Read

Choose thermal and click OK.

| Physics Read [PHYSICS,READ] Read physics file | ×                 |  |
|-----------------------------------------------|-------------------|--|
| Read Physics file with Title                  | thermal<br>struct |  |
|                                               | thermal           |  |
| Browse through defined files?                 | T No              |  |

If the Physics option is not available under Solution, click **Unabridged Menu** at the bottom of the Solution menu. This should make it visible.

### 3. Apply Constraints

Solution > Define Loads > Apply > Thermal > Temperature > On Keypoints

Set the temperature of Keypoint 1, the left-most point, to 348 Kelvin.

#### 4. Solve the System

 $\begin{array}{l} Solution > Solve > Current \ LS \\ {\tt SOLVE} \end{array}$ 

#### 5. Close the Solution Menu

Main Menu > Finish

It is very important to click **Finish** as it closes that environment and allows a new one to be opened without contamination. If this is not done, you will get error messages.

The thermal solution has now been obtained. If you plot the steady-state temperature on the link, you will see it is a uniform 348 K, as expected. This information is saved in a file labelled Jobname.rth, were .rth is the thermal results file. Since the jobname wasn't changed at the beginning of the analysis, this data can be found as **file.rth**. We will use these results in determing the structural effects.

### 6. Read in the Structural Environment

Solution > Physics > Environment > Read

Choose struct and click OK.

#### 7. Apply Constraints

Solution > Define Loads > Apply > Structural > Displacement > On Keypoints

Fix Keypoint 1 for all DOF's and Keypoint 2 in the UX direction.

University of Alberta ANSYS Tutorials - www.mece.ualberta.ca/tutorials/ansys/AT/Coupled/Coupled.html

### 8. Include Thermal Effects

Solution > Define Loads > Apply > Structural > Temperature > From Therm Analy

As shown below, enter the file name File.rth. This couples the results from the solution of the thermal environment to the information prescribed in the structural environment and uses it during the analysis.

| Apply TEMP from Thermal Analysis                               | ×              |
|----------------------------------------------------------------|----------------|
| [LDREAD] Apply Temperature from Thermal Analysis               |                |
| LAB Selection label                                            | TEMP           |
| Identify the data set to be read from the results file         |                |
| LSTEP,SBSTEP,TIME                                              |                |
| Load step and substep no.                                      |                |
| or                                                             |                |
| Time-point                                                     |                |
| Fname Name of results file                                     | fle.rth Browse |
| [Use TEMS only if thermal shell 131/132 were used in thermal a | analysis]      |
|                                                                |                |
| OK Apply                                                       | Cancel Help    |
|                                                                |                |

### 9. Define Reference Temperature

Preprocessor > Loads > Define Loads > Settings > Reference Temp

For this example set the reference temperature to 273 degrees Kelvin.

| ∧ Reference Temperature           | ×    |
|-----------------------------------|------|
| [TREF] Reference temperature -    | 273  |
| - for thermal strain calculations |      |
| OK Cancel                         | Help |

#### 10. Solve the System

Solution > Solve > Current LS SOLVE

# **Postprocessing: Viewing the Results**

# 1. Hand Calculations

Hand calculations were performed to verify the solution found using ANSYS:

Expansion due to thermal stress in a link can be calculated using :

$$\delta = \alpha \Delta T L$$

Expansion due to structural forces can be determined using:

$$\delta = \frac{PL}{EA}$$

Soving for the structural forces due to the thermal expansion,

$$P = \alpha \Delta T E A$$

Or

$$\sigma = \frac{F}{A} = \alpha \Delta T E$$

Therefore, in this example

```
\sigma = (0.000012/K)(348 K - 273 K)(200e3 MPa) = 180 MPa
```

As shown, the stress in the link should be a uniform 180 MPa in compression.

### 2. Get Stress Data

Since the element is only a line, the stress can't be listed in the normal way. Instead, an element table must be created first.

General Postproc > Element Table > Define Table > Add

Fill in the window as shown below. [CompStr > By Sequence Num > LS > LS,1 ETABLE, CompStress, LS, 1

| Define Additional Element Table Items         |                                                                           |                                      |      |
|-----------------------------------------------|---------------------------------------------------------------------------|--------------------------------------|------|
| AVPRIN] Eff NU for EQV strain                 | 0                                                                         |                                      |      |
| ETABLE] Define Additional Element Table Items |                                                                           |                                      |      |
| ab User label for item                        | CompStr                                                                   |                                      |      |
| tem,Comp Results data item                    | Strain-plastic<br>Strain-creep<br>Strain-other<br>Contact<br>Optimization | SMESC,<br>NMESC,<br>LEPEL,<br>LEPTH, | ×    |
|                                               | By sequence num                                                           | LS, 1                                |      |
| (For "By sequence num", enter seq             | uence                                                                     | ·                                    |      |
| no. in Selection box. See Table 4.x           | ox-3                                                                      |                                      |      |
| in Elements Manual for seq. numbe             | rs.)                                                                      |                                      |      |
| ОК Арр                                        | Ny Cano                                                                   | el   F                               | telp |

### 3. List the Stress Data

 $General \ Postproc > Element \ Table > List \ Elem \ Table > COMPSTR > OK \ \texttt{PRETAB}, \texttt{CompStr}$ 

University of Alberta ANSYS Tutorials - www.mece.ualberta.ca/tutorials/ansys/AT/Coupled/Coupled.html

| List Element Table Data          | ×                                                                                      |
|----------------------------------|----------------------------------------------------------------------------------------|
| [PRETAB] List Element Table Data |                                                                                        |
| Lab1-9 Items to be listed        | COMPSTR<br>Items 1-10 GRP1<br>Items 11-20 GRP2<br>Items 21-30 GRP3<br>Items 31-40 GRP4 |
| OK Apply                         | Cancel Help                                                                            |

The following list should appear. Note the stress in each element: -0.180e9 Pa, or 180 MPa in compression as expected.

| PRETAB Command                          | <u>×</u> |
|-----------------------------------------|----------|
| 9e                                      |          |
| DOTNT ELEMENT TODI E TTEMS DED ELEMENT  | -        |
|                                         |          |
| ***** POST1 ELEMENT TABLE LISTING ***** |          |
| STAT CURRENT                            |          |
| ELEM COMPSTR                            |          |
| 1 -0.18000E+09                          |          |
| 2 -0.18000E+09                          |          |
| 3 -0.18000E+09                          |          |
| 4 -0.18000E+09                          |          |
| 5 -0.18000E+09                          |          |
| 6 -0.18000E+09                          |          |
| 7 -0.18000E+09                          |          |
| 8 -0.18000E+09                          |          |
| 9 -0.18000E+09                          |          |
| 10 -0.18000E+09                         |          |
| MINIMUM VALUES                          |          |
| ELEM 5                                  |          |
| VALUE -0.18008E+09                      |          |
| MAXIMUM VALUES                          |          |
| ELEM 1                                  |          |
| UALUE -0.18000E+09                      |          |

# Command File Mode of Solution 🙆 💁

The above example was solved using a mixture of the Graphical User Interface (or GUI) and the command language interface of ANSYS. This problem has also been solved using the ANSYS command language interface that you may want to browse. Open the .HTML version, copy and paste the code into Notepad or a similar text editor and save it to your computer. Now go to 'File > Read input from...' and select the file. A .PDF version is also available for printing.